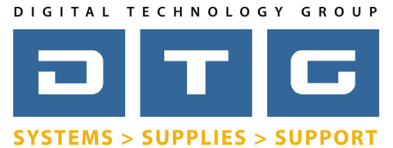

Digital Technology Group, Inc. www.DTGweb.com 800.681.0024 Tampa, FL

Adobe Photoshop Color Settings

## Adobe Photoshop Color Settings

Page: 1

| Unsynchronized: Your Creative Suite applications are not<br>synchronized for consistent color.  |      | ОК              |
|-------------------------------------------------------------------------------------------------|------|-----------------|
| attings: DTC Color Sattings                                                                     |      | Cancel          |
| Weddie Freeze                                                                                   | •    | Load            |
| RGB: Adobe RGB (1998)                                                                           | •    | Save            |
| CMYK: U.S. Web Coated (SWOP) v2                                                                 | •    | (Former Orthing |
| Gray: Dot Gain 20%                                                                              | •    | Fewer Options   |
| Spot: Dot Gain 20%                                                                              | ;    | Preview         |
| Color Management Policies                                                                       |      |                 |
| RGB: Preserve Embedded Profiles                                                                 |      |                 |
| CMYK: Preserve Embedded Profiles                                                                |      |                 |
| Gray: Preserve Embedded Profiles                                                                |      |                 |
| Profile Mismatches: 🗹 Ask When Opening 🗹 Ask When Pasting                                       |      |                 |
| Missing Profiles: 🗹 Ask When Opening                                                            |      |                 |
| Conversion Options                                                                              |      |                 |
| Engine: Adobe (ACE)                                                                             |      |                 |
| Intent: Perceptual                                                                              |      |                 |
| Use Black Point Compensation                                                                    |      |                 |
| Use Dither (8-bit/channel images)                                                               |      |                 |
| Compensate for Scene-referred Profiles                                                          |      |                 |
| Advanced Controls                                                                               |      |                 |
| Blend RGB Colors Using Gamma: 1.00                                                              |      |                 |
|                                                                                                 |      |                 |
| DTG Color Settings: DTG's recommendation for digital photography and<br>art giclee reproduction | fine |                 |
|                                                                                                 |      |                 |

This screen is accessed by going to Edit...Color Settings in Adobe Photoshop. See page 2 for explainations for the items with color coded numbers above. Please note that these are only DTG's recommendations and are very subjective based on your own workflow.

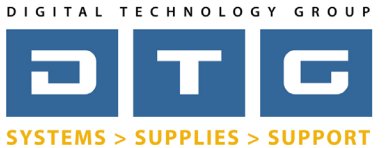

Digital Technology Group, Inc. www.DTGweb.com 800.681.0024 Tampa, FL DTG Digital Color Learning Guide

Adobe Photoshop Color Settings

## Adobe Photoshop Color Settings

Page: 2

Again, to access Photoshop's color settings go to the Edit Menu and select Color Settings. Below are our explainations of the items highlighted on the previous page showing the color settings.

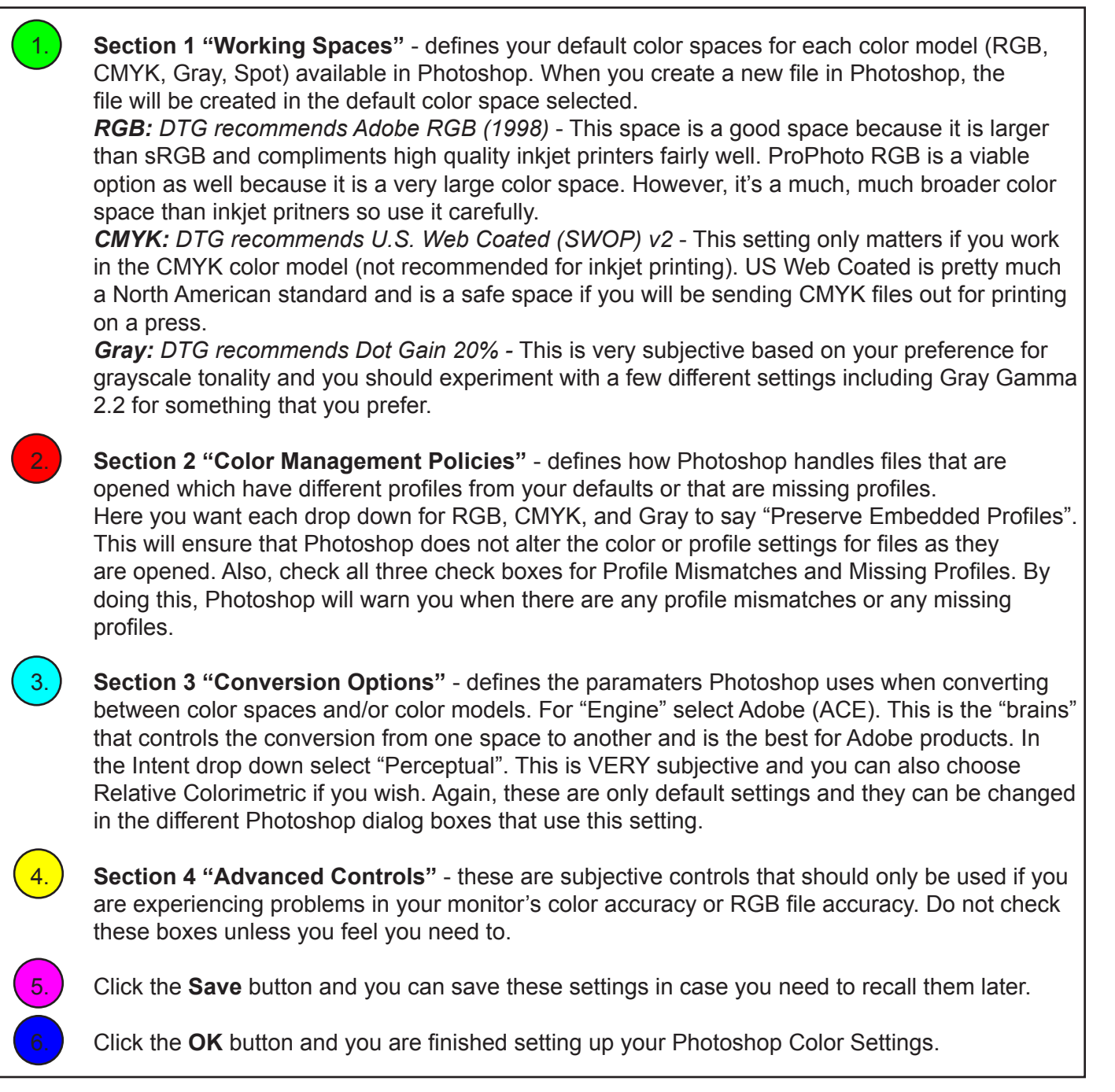

Again, these are only recommendations from DTG and are not necessarily perfect for all workflows. These settings are however, excellent for producing great looking prints on inkjet printers.